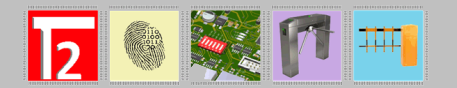

DOCUMENTOS TÉCNICOS

sat@t2app.com

Activar tarjetas de proximidad en terminal T2CP1

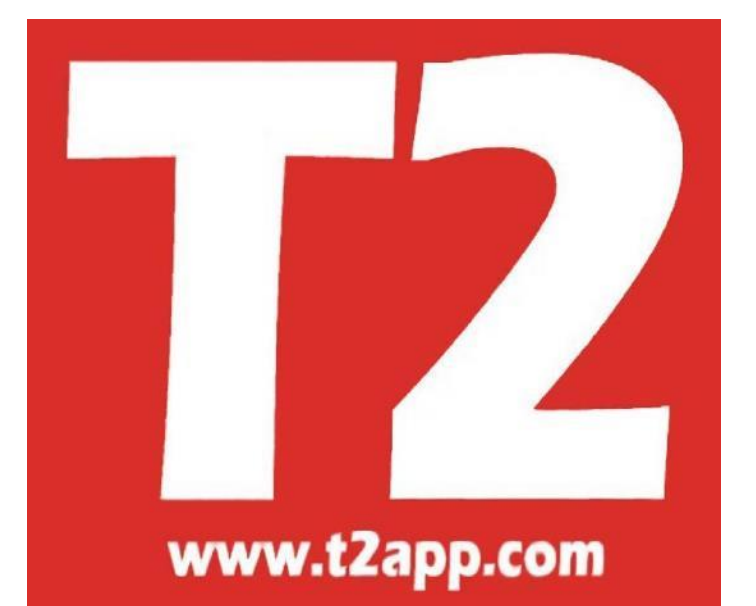

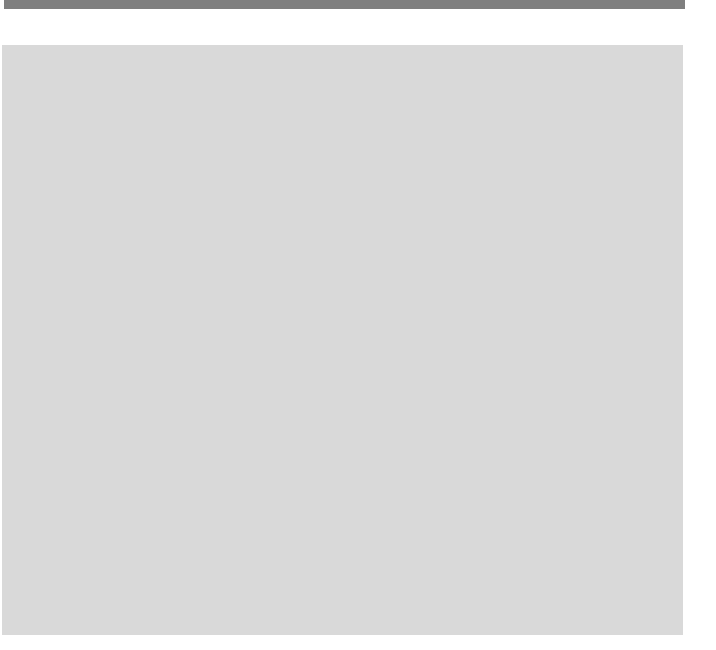

Creado por: Dpto. Técnico

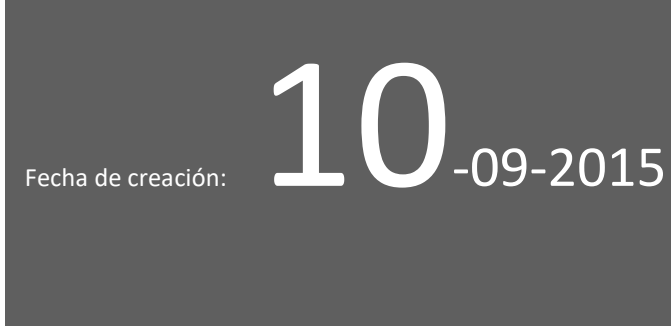

Ultima modificacion: **21**-10-2016

1

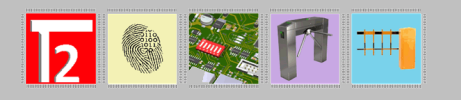

# Terminal T2CP1

#### Contenido

| Introducción:                                             | 3 |
|-----------------------------------------------------------|---|
| Pasos a seguir:                                           | 3 |
| Conversor online código tarjetas y llaveros de proximidad | 8 |

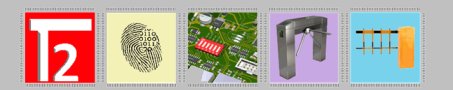

### Introducción:

Las altas de tarjetas y llaveros de proximidad en el terminal T2CP1 se registran exclusivamente desde el software Presencia.

#### Pasos a seguir:

1- Accedemos a la aplicación de Presencia y entramos en la Tablas/Empleados.

 IXION-Presencia Profesional T2app (®) Ver 2.96.6.1 - Licencia para HELPPC

 Empresas
 Terminales
 Accesos
 Visitas
 Presencia
 Presentes/Ausentes
 Pro
 Uccion
 Marcaje:
 Table

 Image: Table
 Image: Table
 Image: Table
 Image: Table
 Image: Table
 Image: Table
 Image: Table

Una vez dentro de Tablas, accedemos a la ficha del empleado que queremos asignarle la tarjeta o llavero de proximidad:

| 00002 PRUEBA                                                                                                    |                         |
|----------------------------------------------------------------------------------------------------|-------------------------|
| Ficha Ausencias Horarios Observaciones Datos personales Marcajes Horario ciclico                                                                                                    |                         |
| Código 00002  Nombre PRUEBA Día finiquito                                                                                                    | V <u>A</u> ceptar       |
| Tarjeta 00002 Tar-2 F. alta 01/01/2016 D.Fin Contrato F. baja SS                                                                                                    | X <u>C</u> ancelar      |
| Calendario CALENDARIO 2016  Indiano Colectivo V HORARIO L-J Accesos Código V Entrada 08:00:00 L descanso 14:00:00 Entrada 15:00:00 H. objetivo Cód Salida 14:00:00 F. descanso 15:00:00 Salida 17:00:00 Bh 00m Cód Rotación V Horas extras Flexibilidad Marcaje obligatorio Huella S/N Curroo Noche Siempre Envia correo llega tarde Fumador Edita Act. Huella T2600 | Doble click añade foto. |

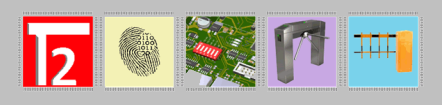

Nos dirigimos al campo que pone "Tarjeta" y realizamos doble clic sobre el (en el caso de que la tarjeta lleve impreso diez dígitos decimales que empiezen por 00):

| 00002 PRUEBA                                                                     |                         |
|----------------------------------------------------------------------------------|-------------------------|
| Ficha Ausencias Horarios Observaciones Datos personales Marcajes Horario ciclico |                         |
| Código 00002 文 Nonbre PRUEBA                                                     | Mceptar                 |
|                                                                                  | Cancelar                |
| Calendario CALENDARIO 2016                                                       |                         |
| Departamento PRODUCCION                                                          |                         |
| Accesos H. semanales                                                             |                         |
| Código Entrada 08:00:00 I. descanso 14:00:00 Entrada 15:00:00 H. objetivo Cód    | Doble click añade foto. |
| Salida 14:00:00 F. descanso 15:00:00 Salida 17:00:00 8h 00m Rotación             |                         |
| V Horas extras                                                                   |                         |
| Flexibilidad                                                                     |                         |
| Marcaje obligatorio                                                              |                         |
|                                                                                  | 📇 🖬 Hacer Foto          |
| Turno Noche Siempre                                                              | 🕒 Imprimir Tarjeta      |
| Fumador                                                                          |                         |
| Edita                                                                            |                         |
| Act. Huella T2600                                                                |                         |
|                                                                                  |                         |
|                                                                                  |                         |
|                                                                                  |                         |

Al realizar doble clic sobre el campo tarjeta nos abrirá la siguiente ventana:

| Ixion Presen | cia Profesional          |            |
|--------------|--------------------------|------------|
| ß            | Pasar tarjeta por lector |            |
|              | ✓ <u>A</u> ceptar        | X Cancelar |

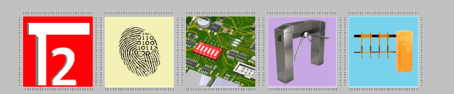

Introduciremos los **diez dígitos** (decimales) que vienen impresos en el reverso de la tarjeta de proximidad o llavero de proximidad y pulsaremos en Aceptar:

| lxion Preser | ncia Profesional                       |                    |
|--------------|----------------------------------------|--------------------|
| ß            | Pasar tarjeta por lector<br>0006582459 |                    |
|              | ✓ Aceptar                              | X <u>C</u> ancelar |

NOTA: Dependiendo del fabricante algunas tarjetas llevan impreso 13 dígitos decimales de los cuales hay que descartar los 3 ultimos dígitos. Ejemplo:

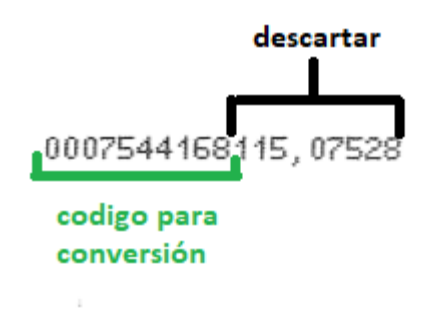

En este caso el código correcto a introducir en el campo del lector seria: 0007544168.

Esta ventana que nos abre al hacer doble clic sobre el campo Tarjeta (pase la tarjeta por el lector) donde después introduciremos los diez dígitos decimales, se usa para realizar la conversión del formato estándar de tarjetas 10 dígitos decimales a 5 dígitos hexadecimales (letras y números) que es el formato con el que trabajara el reloj T2CP1.

En caso (extraño "ya que no es el estándar") de que las tarjetas estén impresas con 5 dígitos hexadecimales (letras y números) podríamos introducir directamente el código de la tarjeta sobre el campo tarjeta:

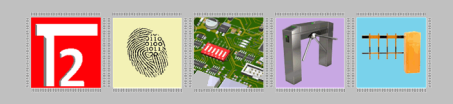

|                                                                                  | www.t2app.co            |
|----------------------------------------------------------------------------------|-------------------------|
| 00002 PRUEBA                                                                     |                         |
| Ficha Ausencias Horarios Observaciones Datos personales Marcajes Horario ciclico |                         |
| Código 00002 文 Nombre PRUEBA Día finiquito                                       | V <u>A</u> ceptar       |
| Tarjeta  470BB  Tar-1   F. alta  01/01/2016 ▼ D.Fin Contrato   F. baja SS        | Y Cancelar              |
| Calendario CALENDARIO 2016   Horario colectivo                                   |                         |
| Departamento PRODUCCION                                                          |                         |
| Accesos Horario turno colectivo H. semanales H. semanales                        |                         |
| Código                                                                           | Doble click añade foto. |
|                                                                                  |                         |
| V Horas extras                                                                   |                         |
| Flexibilidad                                                                     | J                       |
| Line Huella S/N                                                                  |                         |
|                                                                                  | 💾 🖬 Hacer Foto          |
| Envia correo llega tarde                                                         | 🖺 Imprimir Tarjeta      |
| Fumador                                                                          |                         |
|                                                                                  |                         |
| Act. Huella T2600                                                                |                         |
|                                                                                  |                         |

Una vez que ya tengamos la ficha del empleado con los 5 dígitos hexadecimales pulsamos en aceptar en la ficha del empleado para que nos guarde los cambios.

| 00002 PRUEBA                                                                                                    |                         |
|----------------------------------------------------------------------------------------------------|-------------------------|
| Ficha Ausencias Horarios Observaciones Datos personales Marcajes Horario ciclico                                                                                                    |                         |
| Código 00002 🔿 Nombre PRUEBA                                                                                                    | Aceptar                 |
| Tarjeta 00002 Tar-2 F. alta 01/01/2016 D.Fin Contrato F. baja SS                                                                                                    | X <u>C</u> ancelar      |
| Calendario       CALENDARIO 2016       Horario colectivo         Departamento       PRODUCCION       HORARIO L-J         Accesos       Horario turno colectivo       Horario turno colectivo         Código       Entrada       08:00:00       L descanso         Salida       14:00:00       F. descanso       15:00:00         Horas extras       Flexibilidad       Flexibilidad | Doble click añade foto. |
| Marcaje obligatorio     Huella S/N     Turno Noche Siempre     Envia correo llega tarde     Fumador     Edita     Act. Huella T2600                                                                                                    | Hacer Foto              |

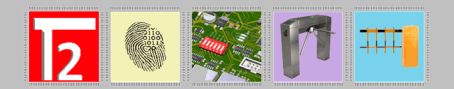

El último paso y muy importante, es enviar la tabla de empleados al reloj para que reciba la modificación realizada en la ficha.

Podemos forzar el envió de la tabla al terminal desde el siguiente botón en Tablas/Empleados:

| 😰 IXION-Presencia Profesional T2app (®) Ver 2.96.6.1 - Licencia para HELPPC - [(m030000) TABLAS AUXILIARES] |               |             |           |       |         |             |        |         |          |           |         |        |
|----------------------------------------------------------------------------------------------------|---------------|-------------|-----------|-------|---------|-------------|--------|---------|----------|-----------|---------|--------|
| 💮 Empresas                                                                                                  | Terminales    | Accesos     | Visitas   | Prese | encia   | Presentes/A | usente | es Proc | lucción  | Marcaj    | es T    | Tablas |
|                                                                                                    |               |             | <b>Ç</b>  |       |         |             | Ð      |         |          |           |         |        |
| F12 <u>S</u>                                                                                                |               |             |           |       |         |             | •      | 7       | Ļ        |           |         |        |
| Empleados Ca                                                                                                | alendarios Ho | orarios Inc | cidencias | Depa  | artamen | tos Empres  | as E   | mp.esas | Enternas | Horari    | o Cícli | со     |
|                                                                                                    | <             |             | ▶ 5       |       |         | 📄 A4        | A      | , 🗅     | •        | / 8       |         | I      |
| Mostrar por de                                                                                              | partamento    |             |           |       |         |             |        |         | Enviar   | Tipo de e | mplea   | ido Tr |
| Código                                                                                                    | N             | ombre       |           | T     | Tarjeta | F. Alta     | Hor    | Depart. | Calen.   | Huella    | Acc.    |        |
| ▶ 00002 PRU                                                                                                 | EBA           |             |           |       | 19B48   | 01/01/2016  | 01     | 00100   | 0001     | No        | No      |        |
|                                                                                                    |               |             |           |       |         |             |        |         |          |           |         |        |

O bien cuando pulsamos F12 (para salir de la tabla de empleados) si el programa detecta que hay una modificación en la ficha de empleado la enviara automáticamente:

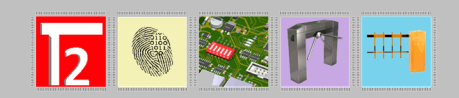

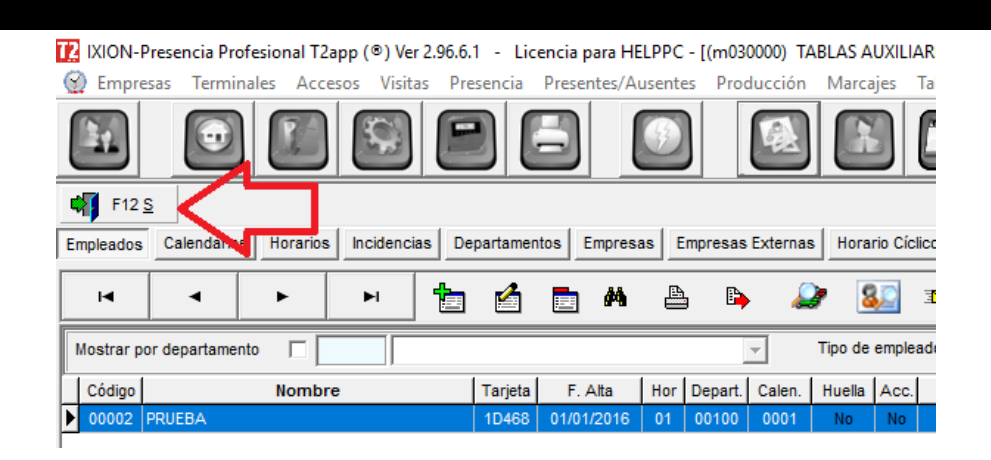

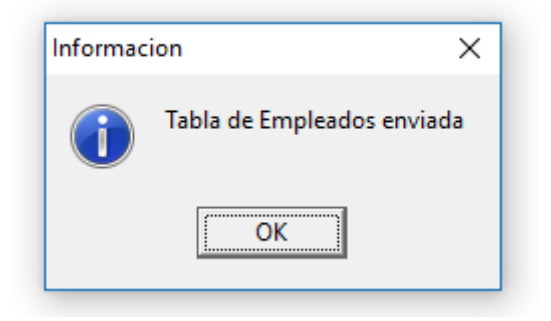

#### Conversor online código tarjetas y llaveros de proximidad.

#### http://www.t2app.com/conversor/

Esta herramienta está realizada exclusivamente para versiones de Ixion Presencia Profesional que no nos abre la ventana de (Pase la tarjeta por el lector).

Para hacer uso del conversor online, solo debemos de introducir los 10 dígitos decimales de la tarjeta o llavero en el primer campo y pulsar sobre el botón Calcular:

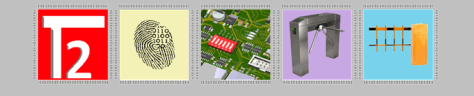

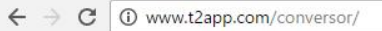

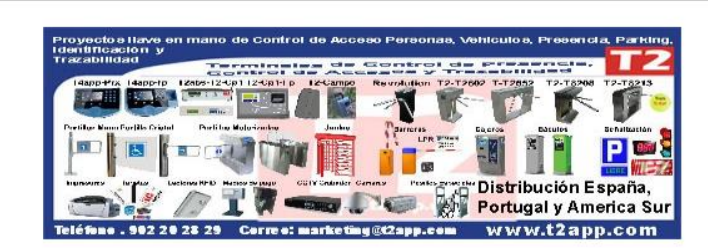

## **Conversor decimal a hexadecimal**

| 0009761850 www     | t2xpp.rom |    |
|--------------------|-----------|----|
| 006396744          | Calcular  |    |
| l codigo de su tar | eta es:   | 10 |
|                    |           |    |

Nota: La función copiar al portapapeles es solo compatible con Internet Explorer

El código que nos generará y que nos permite copiar al portapapeles (solo en Internet Explorer) ya lo podemos pegar directamente en el campo de Tarjeta de la ficha del empleado:

| 00002 PRUEBA                                                                                                    |                         |
|----------------------------------------------------------------------------------------------------|-------------------------|
| Ficha Ausencias Horarios Observaciones Datos personales Marcajes Horario cíclico                                                                                                    |                         |
| Código 00002 Dia finiquito                                                                                                    | ✓ <u>A</u> ceptar       |
| Tarjeta 19848 Tar-2 F. alta 01/01/2016 D.Fin Contrato F. baja SS                                                                                                    | X <u>C</u> ancelar      |
| Calendario CALENDARIO 2016 V<br>Departamento PRODUCCION V<br>Código V<br>Entrada 08:00:00 L descanso 14:00:00 Entrada 15:00:00 H, objetivo Cód<br>Salida 14:00:00 F, descanso 15:00:00 Salida 17:00:00 Bh 00m Cód<br>Rotación Código V<br>Entrada 14:00:00 F, descanso 15:00:00 Salida 17:00:00 Bh 00m Cód<br>Rotación Código V<br>Código V<br>Entrada 14:00:00 F, descanso 15:00:00 Salida 17:00:00 Bh 00m Cód<br>Rotación Código V<br>Código V<br>Código V | Doble click añade foto. |
| Huelia S/N     Huelia S/N     Turno Noche Siempre     Envia correo llega tarde     Funador     Edta     Edta                                                                                                    | Hacer Foto              |